Sistema: Futura Mobile

Menu: Aparência

×

Referência: MOB11

Versão: 2019.10.07

**Como Funciona:** Este menu é utilizado para configurar a aparência do **Futura Mobile** de acordo com o tipo de dispositivo;

Como Alterar Aparência do Futura Mobile? - MOB11 | 1

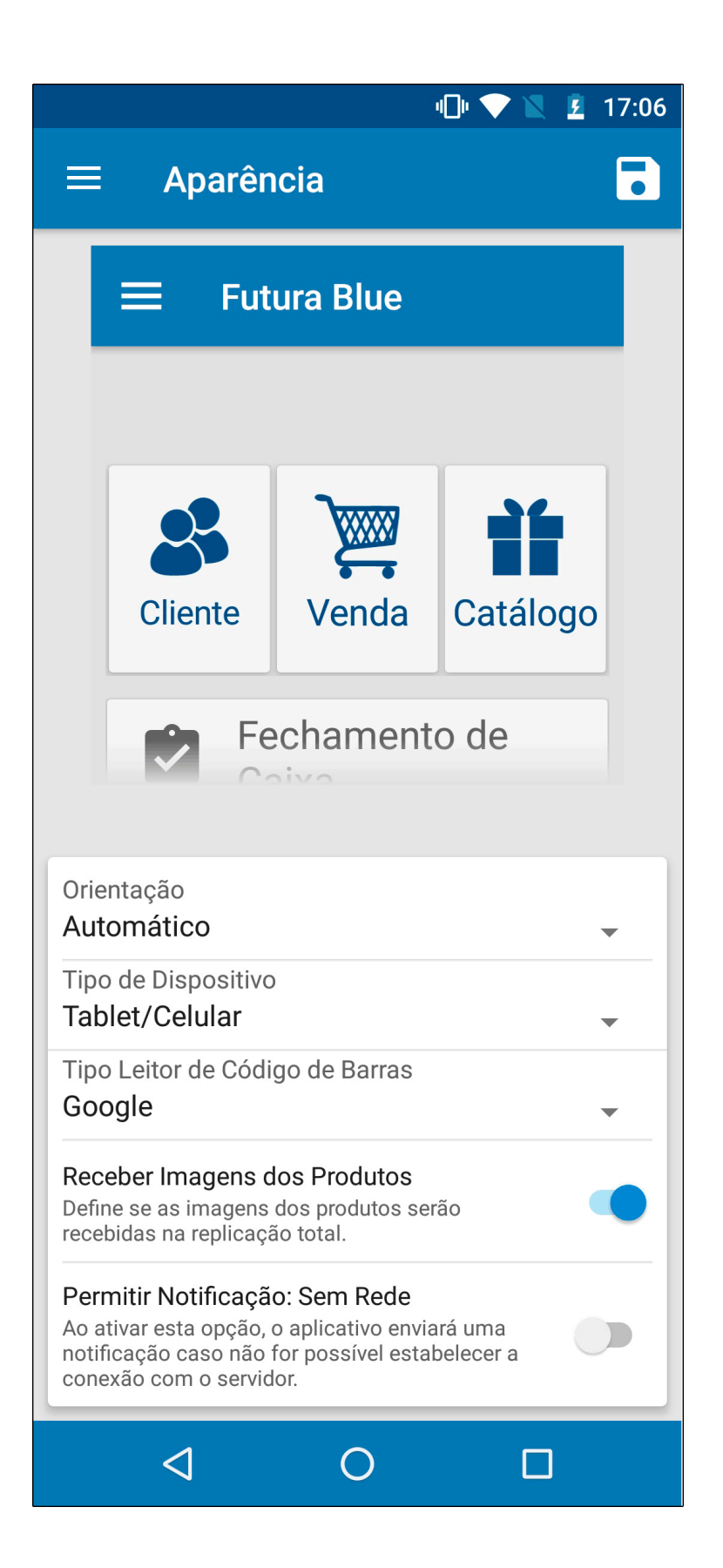

**Orientação:** Neste campo defina a orientação em que a tela do aplicativo deverá se comportar, seja ela: **Horizontal, Vertical** ou **Automático**;

Tipo de Dispositivo: Defina se o aparelho utilizado é um Tablet/Celular ou um Coletor;

**Receber Imagens dos Produtos:** Ao habilitar esta opção as imagens dos produtos (**Futura Server**), serão recebidas na replicação total;

**Permitir Notificação; Sem Rede:** Ao habilitar esta opção o aplicativo enviará uma notificação caso não seja possível estabelecer a conexão com o servidor;